### Introduction to HPC and Parallel Computing

Jing Zeng

#### Department of Statistics Florida State University

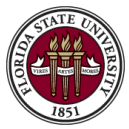

October 7th, 2019

Jing Zeng | Seminar 2019

イロト イロト イヨト イヨト

### Linux and Vim

### **Unix-based OS VS Microsoft Windows**

#### Unix-based operating system:

- FreeBSD: Open-source
- Linux
  - Open-source: Debian, Ubuntu and OpenSUSE.
  - Commercial: Red Hat.
- MacOS: Commercial.

Microsoft Windows: Commercial

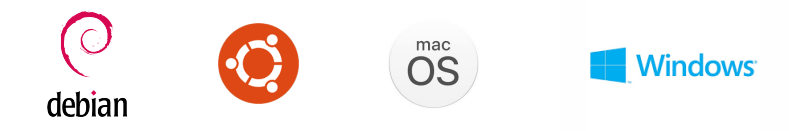

3

イロト 不得 トイヨト イヨト

### Basic command in Linux/MacOS

- Manual command: man
- Print the current path: pwd
- Root path: ~
- Change directory: cd
- List command: ls, ls -l, ls -al
- Make directory: mkdir
- Make new file: touch
- Move a file / Rename: mv
- Remove file: rm, rm -R (remove the whole directory)
- Retrieve the history: history
- Replay the history: !number (e.g. !2, replay the second command in history)
- Command Completion: [Tab], [Tab][Tab].

### Vim

- Vim is a text editor program for Unix.
- Other text editor: Vi.
- Enter Vim editor: Vim [filename]
- Basic modes:
  - Normal mode: move, delete, replace
  - Insert mode: everything about editing
  - command mode: search, save, exit
- Switch between each mode:

Insert 
$$\xrightarrow{\text{Esc}}$$
 Normal  $\xrightarrow{:, \backslash,?}$  Command

< □ > < @ > < E > < E > < E</p>

#### Normal

- **h**, j, k, l:  $\leftarrow$ ,  $\downarrow$ ,  $\uparrow$ ,  $\rightarrow$ .
- [Ctrl]+f, [Ctrl]+b: move one page forward, move one page backward.
- G, gg: move to the last line, move the first line.
- \$, 0: move to the end of the current line, move to the start of the current line.
- x, X: delete forward, delete backward
- dd: delete a whole line
- **r**: replace a character.
- Insert
  - i: enter insert mode from the current cursor.
  - a: enter insert mode from the character after the cursor.
  - o: enter insert mode from the next line.
- Command
  - ?+[word], /+[word]: search for the [word] forward, search for the [word] backward.
  - :q, :w, :wq, :q!: quit, save, save and quit, quit without saving.

## High-Performance Computing

・ロト ・母ト ・ヨト ・ヨト ・ヨー うへで

## Why use HPC?

- Program is time-consuming or memory-intensive.
- A lot of programs need to run.
- HPC is efficient, reliable and fast.
- A skill one has to control if the future career are professor, data scientist or engineer.
- Just for fun.

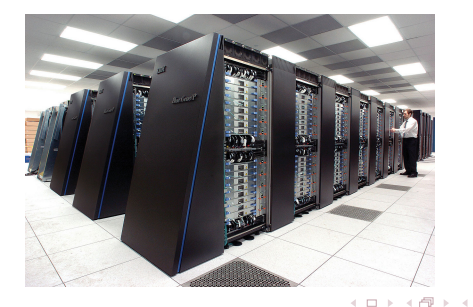

### **Basic definitions**

- Partition:
  - Queue.
  - Scheduler: allocate the jobs according to node, CPU, or core requirements
- Node: a physical computer.
  - Login node
  - Computing node
- CPU: Computing node normally consists of 2 CPUs.
- Core: each CPU normally consists of 2 to 16 cores (AMD, Intel).
- Logical core: multiple processes in each core, perform like actual physical cores in practice.

イロト 不得 トイヨト イヨト 二日

### Nodes and scheduler

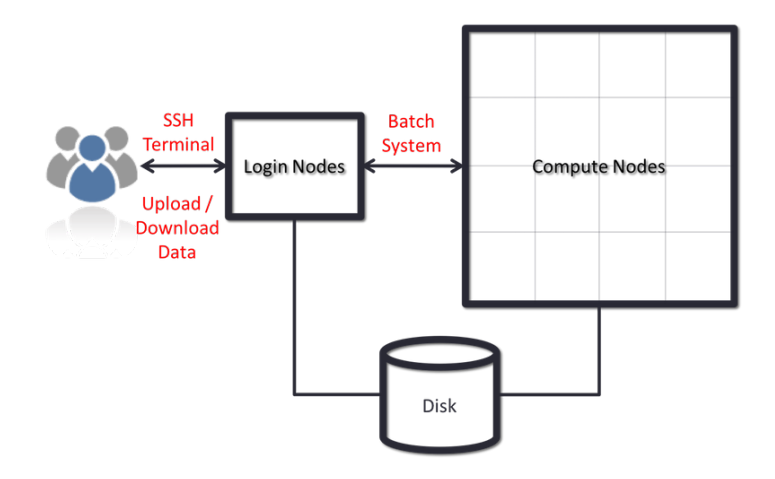

3

イロト イロト イヨト イヨト

### Workflow

- Input datasets → HPC system (login nodes)
- Write a job submission script (login nodes)
- Submit job submission script  $\rightarrow$  partition (login nodes)
- Program is running(computing nodes)
- Output results (computing nodes)

イロト 不得 トイヨト イヨト 二日

### Login and logout

#### Login

- Macbook: ssh [fsuid]@hpc-login.rcc.fsu.edu
- Windows: Putty + ssh

(base) cengjingdeMacBook-Air:~ JingZeng\$ ssh jz17c@hpc-login.rc c.fsu.edu jz17c@hpc-login.rcc.fsu.edu's password:

Last login: Sat Sep 28 16:52:18 2019 from fsu-38d95.vpn.fsu.edu

イロト イポト イヨト イヨト

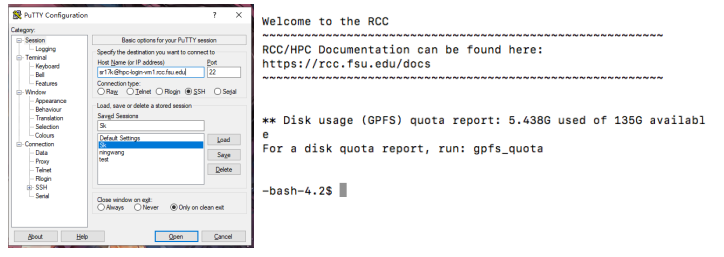

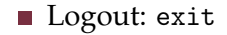

### Login and logout with VPN

If you are using non-FSU Network, e.g., when you are working at home, you need an off-campus VPN to connect to HPC.

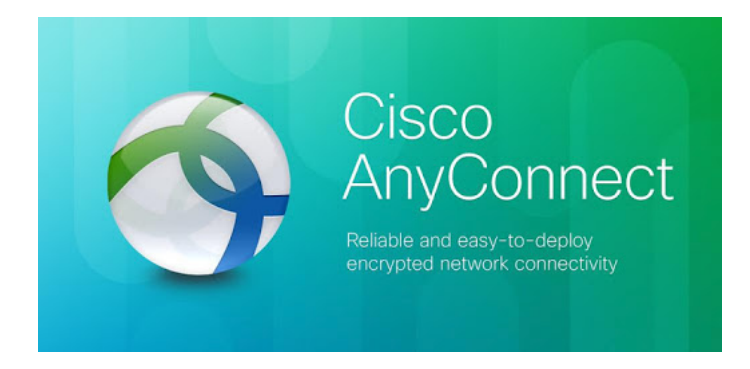

For details: https://rcc.fsu.edu/doc/off-campus-vpn-access

Jing Zeng | Seminar 2019

### **Transfer of files**

 Macbook: Use SFTP on the Terminal:
 Connect sftp [fsuid]@export.rcc.fsu.edu Send put [local file] [server]
 Receive get [server file] [local]

Windows and Macbook: Use Cyberduck

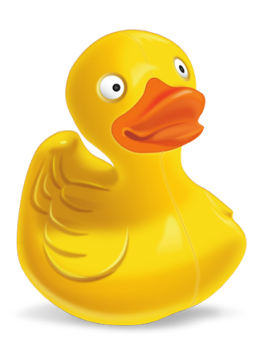

| •••                       | jz17c@hpc-login.rcc.fsu.edu – SFTP | Unregistered |
|---------------------------|------------------------------------|--------------|
| Open Connection Quick Con | nnect Action Refresh Edit          | Disconnect   |
| 📧 📔 SFTP (SSH File        | Transfer Protocol)                 | o th         |
| Server                    | hpc-login.rcc.fsu.edu Port: 22     |              |
|                           | stp://npc-login.rcc.tsu.edu        |              |
| Cosemane<br>Desenvert     | . 12176                            | -            |
| Password                  | Anonymous Login                    |              |
| SSH Private Key           | None                               | 0            |
| Add to Keychain           | ? Cancel Connect                   | •            |
|                           |                                    |              |
|                           |                                    |              |
|                           |                                    |              |
| 2 Bookmarks               |                                    |              |
|                           | イロト イポト イヨト イヨト                    | - I          |

### How to write a bash script/job script

#### Example: Rrun.sh

```
#!/bin/bash
#SBATCH --job-name="Example"
#SBATCH -N 1
#SBATCH -n 8
#SBATCH -p statistics_q
#SBATCH --mail-type="END"
#SBATCH --mail-type="FAIL"
#SBATCH -0 %A.out
#SBATCH -e %A.err
module load R
Rscript Code.R
```

< □ > < @ > < E > < E > < E</p>

### How to write a bash script/job script

- #!/bin/bash: the shell interpreter
- #SBATCH: Slurm options
  - -N: the number of nodes (computers)
  - -n: the number of cores
  - -p: the partition name
  - --job-name/-J: the name of the job
  - mail-type: when the mail will be sent
- module load R: R is loaded into the environment
- Rscript + [Rcode file]: specify the code which is going to run

イロト イポト イヨト イヨト

### Submit the job

Files we need:

- bash script/job script: Rrun.sh
- R code: Code.R

#### sbatch Submit the job: sbatch [bash script]

-bash-4.2\$ sbatch Rrun.sh Submitted batch job 617653

#### Note

Slurm options in file is more like the default parameters, we can overwrite it in command.

sbatch -p genacc\_q --job-name Stat -N 2 Rrun.sh

We changed the partition to genacc\_q, rename the job name and reset the number of nodes.

ヘロト 人間 ト 人 ヨト 人 ヨトー

### Track the status

Useful slurm commands:

**squeue** Check the queue/partition: squeue -u [user id], squeue -p [partition].

> -bash-4.2\$ squeue -u jz17c JOBID PARTITION NAME USER ST TIME NODES 617653 statistic Example jz17c PD 0:00 1 (Priority)

scancel Cancel the jobs: scancel [job id].

-bash-4.2\$ scancel 617653

イロト イポト イヨト イヨト

### Track the status

#### sinfo Check the information of partition: sinfo -p [partition].

-bash-4.2\$ sinfo -p statistics\_q PARTITION AVAIL TIMELIMIT NODES STATE NODELIST statistics\_q up infinite 1 mix hpc-d33-7-2 statistics\_q up infinite 4 alloc hpc-d33-7-[3-4],hpc-d33-8-[1-2]

**sacct** Displays information on jobs, status, and exitcodes by default: sacct -u [user id], sacct -p [partition].

| -bash-4.2\$ sacct -u jz17c |           |            |            |           |            |          |  |  |  |
|----------------------------|-----------|------------|------------|-----------|------------|----------|--|--|--|
| JobI                       | D JobName | Partition  | Account    | AllocCPUS | State      | ExitCode |  |  |  |
|                            |           |            |            |           |            |          |  |  |  |
| 617155                     | Example   | statistic+ | statistic+ | 8         | CANCELLED+ | 0:0      |  |  |  |
| 617653                     | Example   | statistic+ | statistic+ | 8         | CANCELLED+ | 0:0      |  |  |  |

ヘロト 人間 トイヨト 人 ヨトー

### Job arrays

Used to submit a large number of **independent** jobs.

#### Example

We have 100 R codes, Code1.R, Code2.R, ..., Code100.R, where in each code we have different simulation data or we want to try different parameters.

```
#!/bin/bash
#SBATCH --job-name="Example"
#SBATCH -N 1
#SBATCH -n 8
#SBATCH -p statistics_q
#SBATCH --mail-type="END"
#SBATCH --mail-type="FAIL"
#SBATCH -o %A_%a.out
#SBATCH -o %A_%a.out
#SBATCH -e %A_%a.err
#SBATCH --array=1-5
module load R
Rscript Code${SLURM ARRAY TASK ID}.R
```

イロト 不得 とくき とくき とうき

### Job arrays

- --array: specify the array id
- %A: master job id
- %a: array task id
- \${SLURM\_ARRAY\_TASK\_ID}: the slurm environment variable, corresponding to --array.

```
-bash-4.2$ sbatch -p genacc_q Rrun_array.sh
Submitted batch job 618404
```

| -bash-4.2\$ squeue - | u jz17c   |         |       |    |      |       |                  |
|----------------------|-----------|---------|-------|----|------|-------|------------------|
| JOBID                | PARTITION | NAME    | USER  | ST | TIME | NODES | NODELIST(REASON) |
| 618404_5             | genacc_q  | Example | jz17c | R  | 0:00 | 1     | hpc-d36-3-2      |
| 618404_1             | genacc_q  | Example | jz17c | R  | 0:01 | 1     | hpc-d30-10-2     |
| 618404_2             | genacc_q  | Example | jz17c | R  | 0:01 | 1     | hpc-d30-10-2     |
| 618404_3             | genacc_q  | Example | jz17c | R  | 0:01 | 1     | hpc-m32-10-1     |
| 618404_4             | genacc_q  | Example | jz17c | R  | 0:01 | 1     | hpc-d36-3-1      |

### **Resources allocation**

- Preparation for parallel computing.
- Consider: how long your job needs to run → how many compute cores and nodes are needed (more things to consider, e.g., GPU, memory)
- Important slurm options:
  - -n: The number of cores.
  - -N: The number of nodes (computers).
  - --cores-per-socket: the minimum number of cores the processor (CPU) is supposed to have.

#### Example

#SBATCH -cores-per-socket=8 #SBATCH -n 8 Request 1 CPU with 8 cores.

イロト イロト イヨト イヨト

### Strategy

- If we asked for too many cores, it is sometimes not easy for the HPC scheduler to find such available resources. In this case, you could reduce the number of cores.
- Don not ask for more than one node, it will not speed your code typically.
- If you ask for a CPU with at least 8 cores, it is not easy for the HPC scheduler to find such a CPU with all cores available. In this case, you would better remove this request.

イロト 不得 トイヨト イヨト 二日

## Parallel Computing

・ロト ・御ト ・ヨト ・ヨト 三日

### **Rewrite the simulation with lapply**

For the **independent** iterations (e.g., replicates in simulation), try to avoid for loop and make the most of apply family (apply, sapply, lapply, tapply, vapply, replicate).

- No for loop
  - Slow, inefficient
  - Copy the objects in each loop, memory is not released after each loop.
  - Any for loop can be rewritten with sapply or lapply.
- Rewrite the code with sapply or lapply
  - If the output in each replicate is a vector, use sapply or lapply
  - If the output is not a vector or consists of several objects, use lapply
  - In parallel computing, use parallel::mclapply, which is almost the same as lapply.

イロト イロト イヨト イヨト 一日

### Minimal workable example (MWE) 1

```
    MWE for sapply function
```

```
# mwe for sapply
result1 <- sapply(1:10, function(i){
    return(rnorm(100))
})
> a <- read.table('mwe1')
> dim(a)
[1] 100 10
```

MWE for lapply function

```
# mwe for lapply
result2 <- lapply(1:10, function(i){
   return(rnorm(100))
})
save(result2, file='mwe2')
> load('mwe2')
> class(result2)
[1] "list"
> length(result2)
[1] 10
```

<ロ> <部> < き> < き> < き</p>

### **Parallel computing**

- Use parallel::mclapply function, set the number of cores, mc.cores.
- Detect the available cores: parallel:detectCores

```
> detectCores()
[1] 16
> detectCores(logical=FALSE)
[1] 16
```

Reproducibility: RNGkind("L'Ecuyer-CMRG") set.seed(1)

イロト 不得 トイヨト イヨト 二日

### Minimal workable example (MWE) 2

```
Sleep 30 seconds in each replicate.
```

```
# mwe for mclapply
result3 <- mclapply(seq_len(1000), function(i){
   cat('Time', i, '\n')
   Sys.sleep(30)
   rnorm(100)
}, mc.cores=8)</pre>
```

#### Output file:

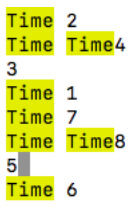

### **Other functions**

- Other libraries or functions to do parallel computing in R: foreach, doParallel, parLapply, etc.
- Useful links:
  - https://nceas.github.io/oss-lessons/
    parallel-computing-in-r/parallel-computing-in-r.
    html
  - http://dept.stat.lsa.umich.edu/~jerrick/courses/ stat701/notes/parallel.html

イロト 不得 とくき とくき とうき

# Thank you!